# Denetim Kendinizi Deneyin Sistemi açıldığında

# https://egitim.turmob.org.tr adresinden portala giriş yaptıktan sonra aşağıdaki ekrandan

| BAĞIMSIZ DENETİM EĞİTİMİ                                                                                                    | Sayın BARIŞ KALAYCIOĞLU TEE Sistemine Hoşgeldiniz   Kişisel İşlemler   Çıkış<br>Mesajınız Yoktur   Yasa ve Yönetmelikler   Yardım   Son Yineleme: 2012-04-19 12:03:38                                                                                                    |
|----------------------------------------------------------------------------------------------------|----------------------------------------------------------------------------------------------------|
| BAŞVURU İŞLEMLERI KÜTÜPHANE - EĞİTİM KENDİNİZİ DENEYİN                                                                                                    |                                                                                                    |
| Ana Sayfa                                                                                                    |                                                                                                    |
| TARİH & TAKVİM KARŞILAMA                                                                                                    |                                                                                                    |
| Image: Sayin BARIŞ KALAYCIOĞLU,         Image: Sayin BARIŞ KALAYCIOĞLU,         Image: Sayin Baris, Sayin Baris, Sayin Baris | otomasyon sisitemi yazılımına hoşgeldiniz. Yazılım, alacağınız eğitimler ve eğitimlere<br>inizi sağlamak üzere tasarlanmıştır. İnternet tabanlı olan bu yazılım, gerekiller ve<br>liştirilmektedir. Bu çerçevede, yazılıma ilişkin öneri, istek ve değerlendirmelerinizi<br>Jererek iletebilirsiniz. Öneri, istek ve değerlendirmeleriniz için sistem yöneticilerimiz en |
| Önce Nisan 2012 Sonra uygun çözümleri üretmeye çalışacaklardır.                                                                                                    | i                                                                                                    |
| Pt Sa Ça Pe Cu Ct Pz<br>1                                                                                                    |                                                                                                    |
| 2 3 4 5 6 7 8<br>9 10 11 12 13 14 15                                                                                                    |                                                                                                    |
| 16 17 18 19 20 21 22<br>20 21 25 20 27 20 20                                                                                                    |                                                                                                    |
| 23 24 25 26 27 26 29<br>30                                                                                                    |                                                                                                    |
| + Yeni Ekle ? Tüm Hepsi                                                                                                    |                                                                                                    |
| tal/index.php                                                                                                    |                                                                                                    |

## Denetim Online başlığı altındaki Kendinizi Deneyin tıklanır

| BAĞIMSIZ DENETİM EĞİTİMİ |       |       |                |                | NE      | ETIM EĞITIMİ<br>Mesajınız Yoktur   Yasa ve Yönetmelikler   Yardım   Son Yineleme: 2012-04-19 12:04:05 |
|--------------------------|-------|-------|----------------|----------------|---------|----------------------------------------------------------------------------------------------------|
| BAŞVURL                  | JİŞLI | EMLEF | RI             | KÜ             | TÜPHA   | ANE - EĞİTİM KENDİNİZİ DENEYİN                                                                        |
| Kend                     | lin   | izi   | De             | ene            | eyin    | 1                                                                                                    |
| TARİH & TA               | AKVİI | И     |                |                |         | DENETIM ONLINE                                                                                        |
| <b>1</b>                 | 2:(   | 04    | 19 Ni<br>Perşe | isan 2<br>embe | 012     | KENDINIZI DENEYIN                                                                                     |
| 🗐 Takvim                 | 1     |       |                |                |         |                                                                                                    |
| Önce                     | Nis   | an 20 | )12            | S              | onra    |                                                                                                    |
| Pt Sa                    | Ça    | Ре    | Cu             | Ct             | Pz<br>1 |                                                                                                    |
| 2 3                      | 4     | 5     | 6              | 7              | 8       |                                                                                                    |
| 9 10                     | 11    | 12    | 13             | 14             | 15      |                                                                                                    |
| 16 17                    | 18    | 19    | 20             | 21             | 22      |                                                                                                    |
| 30                       | 20    | 20    | 21             | 20             | 23      |                                                                                                    |
| + Yeni E                 | kle   |       | ? Tü           | m He           | epsi    |                                                                                                    |

# Meslek mensubun yoklama bilgileri tam ise Kendinizi Deneyin tıklanır

| <b>BAĞIMSIZ DENET</b> İ       | M EĞİTİMİ                        | L Sayın BARIŞ<br>Mesajınız Yol | Sayın BARIŞ KALAYCIOĞLU TEE Sistemine Hoşgeldiniz.   Kişisel İşlemler   Çıkış<br>Mesajınız Yoktur   Yasa ve Yönetmelikler   Yardım   Son Yineleme: 2012-04-19 12:09:09 |                         |                   |  |  |  |
|-------------------------------|----------------------------------|--------------------------------|----------------------------------------------------------------------------------------------------|-------------------------|-------------------|--|--|--|
| BAŞVURU İŞLEMLERI KÜTÜPHANE - | EĞİTİM KENDİNİZİ DENEYİN         |                                |                                                                                                    |                         |                   |  |  |  |
| Meslek Mensubu Modülü         |                                  |                                |                                                                                                    |                         |                   |  |  |  |
| TARİH & TAKVİM                | YENI TÜRK TICARET KANUNU KATIL   | IM BİLGİLERİ                   |                                                                                                    |                         |                   |  |  |  |
| 12.00 19 Nisan 2012           | T.C. Kimlik Numarası             | Atama Durumu                   | Eğitim Tarihleri                                                                                                    |                         | Giriş ve Çıkışlar |  |  |  |
| Perşembe                      | 15845929508<br>BARIŞ KALAYCIOĞLU | Eğitime Kabul Edildiniz        | 2012-04-05 (0420dk                                                                                                    | ) 🗖 🚺                   | 85%               |  |  |  |
| Takvim                        |                                  |                                |                                                                                                    |                         |                   |  |  |  |
| Önce Nisan 2012 Sonra         | KOBİ'LER İÇIN FINANSAL RAPORLA   | MA STANDARDI KATILIM BİL       | Gileri                                                                                                    |                         |                   |  |  |  |
| Pt Sa Ça Pe Cu Ct Pz          | T.C. Kimlik Numarası             | Atama Durumu                   | Eğitim Tarihleri                                                                                                    |                         | Giriş ve Çıkışlar |  |  |  |
| 1<br>2 3 4 5 6 7 8            | 15845929508<br>BARIŞ KALAYCIOĞLU | Eğitime Kabul Edildiniz        | 2012-03-17 (0420dk<br>2012-03-18 (0420dk                                                                                                    | ) •                     | 85%<br>92%<br>89% |  |  |  |
| 9 10 11 12 13 14 15           |                                  |                                |                                                                                                    |                         |                   |  |  |  |
| <b>16 17 18 19 20 21 22</b>   | DENETIM ONLINE                   |                                |                                                                                                    |                         |                   |  |  |  |
| <b>23 24 25 26 27</b> 28 29   |                                  |                                |                                                                                                    |                         |                   |  |  |  |
| 30                            | Uygulama Kodu                    | Uygulama Adı                   |                                                                                                    | İşlemler                |                   |  |  |  |
| + Yeni Ekle ? Tüm Hepsi       | DENETIMONLINE-021                | DENETİM ONLİNE                 |                                                                                                    | <u>Kendinizi deneyi</u> |                   |  |  |  |
|                               |                                  |                                |                                                                                                    |                         |                   |  |  |  |
|                               |                                  |                                |                                                                                                    |                         |                   |  |  |  |

Açılan ekranda **Kendinizi Deneyin** sisteminde çıkacak soru adetleri ve sistemin kullanımı görünür, **Kendinizi Denemek İçin Buraya Tıklayın** tıklanır

### Meslek Mensubu Modülü

| TARİH & TAKVİM                                                                                                    | KENDINIZI DENEYIN SISTEMI                                                                                                    |
|----------------------------------------------------------------------------------------------------|----------------------------------------------------------------------------------------------------|
| 14:59 <sup>19 Nisan 2012</sup>                                                                                                    | ALAN ADI<br>DENETIM ONLINE                                                                                                    |
| Takvim                                                                                                    | AÇIKLAMASI<br>Denetim sınıf eğitimine hazır olduğunuzu, kendinizi deneyin sistemini tamamlayarak anlayabilirsiniz.                                                                                                    |
| Önce Nisan 2012 Sonra                                                                                                    | KENDİNİZİ DENEYİN SİSTEMİNE GİREBİLECEĞİNİZ TARİHLER<br>Değerlendirmeye odanız duyuru yaptığı online eğitim tarihleri arasında girebilirsiniz.                                                                                                    |
| Pt Sa Ça Pe Cu Ct Pz<br>1                                                                                                    | SÜRE<br>Siz bitirene kadar devam eder.                                                                                                    |
| 2 3 4 5 6 7 8<br>9 10 11 12 13 14 15                                                                                                    | SORU MİKTARI<br>20 soru                                                                                                    |
| 16         17         18         19         20         21         22           23         24         25         26         27         28         29           30 | KENDİNİZİ DENEYİN SİSTEMİ SORU DAĞILIMI<br>015 adet soru TEE - Bağımsız Denetim dersinden gelecektir.<br>003 adet soru TEE - KOBİ-TFRS dersinden gelecektir.<br>002 adet soru TEE - Yeni Türk Ticaret Kanunu dersinden gelecektir.                                                                                                    |
| + Yeni Ekle ? Tüm Hepsi                                                                                                    | SİSTEMİN KULLANIMI<br>1. Kendinizi deneyin sisteminde her sayfada bir soru, toplam 20 soru gelecektir.<br>2. Soruyu cevaplamak için doğru şıkkı işaretleyip CEVABINIZI ONAYLAYINIZ tuşuna basınız.<br>3. Cevap verdiğiniz sorular yeşil, boş bıraktığınız sorular sarı renkte görünmektedir. Soru numarasına tıklayarak cevapınızı<br>değiştirebilirsiniz.<br>4. Kendinizi deneyin sistemini tamamladığınızda sayfanın altındaki butona tıklayınız.<br>KENDİNİZİ DENEMEK İÇİN BURAYA TIKLAYIN |
|                                                                                                    |                                                                                                    |

Ekrana 20 sorudan oluşan **Kendinizi Deneyin Sistemi** açılır. Cevap şıkkı işaretlenip **Cevabınızı Onaylayın** tıklanarak soru cevaplandırılır ve sonraki soruya geçer. Cevap verilen sorular YEŞİL, boş bırakılan sorular SARI, cevaplanmayan sorular BEYAZ görünür.

Soruların cevaplanması tamamlandığında Kendinizi değerlendirmeyi tamamladıysanız buraya tıklayınız. tıklanarak değerlendirme tamamlanır.

| Meslek Mensubu Modülü                                                                                                    |                                                                                                    |  |  |  |  |  |  |
|----------------------------------------------------------------------------------------------------|----------------------------------------------------------------------------------------------------|--|--|--|--|--|--|
| TARİH & TAKVİM                                                                                                    | KENDÎNÎZÎ DENEYÎN SÎSTEMÎ - SORU 5010 - SIRA NO 19 / 20                                                                                                    |  |  |  |  |  |  |
| 15:01 19 Nisan 2012 Pergembe     Takvim                                                                                                    | 001         002         003         004         005         006         007         008         009         010         011         012         013         014         015         016         017         018           019         020 |  |  |  |  |  |  |
| Önce Nisan 2012 Sonra<br>Pt Sa Ça Pe Cu Ct Pz                                                                                                    | Aşağıdakilerden hangisi ticaret şirketlerden değildir?                                                                                                    |  |  |  |  |  |  |
| 1<br>2 3 4 5 6 7 8<br>9 10 11 12 13 14 15                                                                                                    | © A)Kollektif Şirket                                                                                                    |  |  |  |  |  |  |
| 16         17         18         19         20         21         22           23         24         25         26         27         28         29 | B)Anonim Şirket                                                                                                    |  |  |  |  |  |  |
| 30<br>+ Yeni Ekle<br>2 Tiim Hensi                                                                                                    |                                                                                                    |  |  |  |  |  |  |
| : Tun nepsi                                                                                                    | <ul> <li>E)Adi Şirket</li> </ul>                                                                                                    |  |  |  |  |  |  |
|                                                                                                    | CEVABINIZI ONAYLAYINIZ                                                                                                    |  |  |  |  |  |  |

Bu sistemde süre kısıtlaması yoktur. Kendinizi değerlendirmeyi tamamladıysanız <u>buraya</u> tıklayınız.

Değerlendirmede süre kısıtlaması yoktur. Sınırsız giriş hakkı vardır.

KALAN SÜRENİZ :

## Değerlendirmede başarılı olunamazsa, başarılı olana kadar sınırsız giriş yapılabilir.

| BAĞIMSIZ DENE                                               | TIM EĞİTİMİ & Sayın BARIŞ KALAYCIOĞLU TEE Sistemine Hoşgeldiniz.   Kişisel İşlemler   Ç<br>Mesajınız Yoktur   Yasa ve Yönetmelikler   Yardım   Son Yineleme: 2012-04-19 13                                                                                                    | <b>ikiş</b><br>2:59:47  |  |  |  |  |
|-------------------------------------------------------------|----------------------------------------------------------------------------------------------------|-------------------------|--|--|--|--|
| BAŞVURU İŞLEMLERI KÜTÜPHAL                                  | NE - EĞİTİM KENDİNİZİ DENEYİN                                                                                                    |                         |  |  |  |  |
| Meslek Mensubu M                                            | Meslek Mensubu Modülü                                                                                                    |                         |  |  |  |  |
| TARİH & TAKVİM                                              | UYGULAMA SONUCU                                                                                                    |                         |  |  |  |  |
| 13:00 <sup>19 Nisan 2012</sup>                              | Sayın BARIŞ KALAYCIOĞLU,                                                                                                    |                         |  |  |  |  |
| Takvim                                                      | İlk olarak uygulamayı bitirdiğiniz için kutlarız. Uygulamada sorulan soruların doğru cevapları; sizleri çalışmaya ve öğrenmeye<br>yönlendirilmesi sebebiyle verilmemektedir. Değerlendirme süresince cevapladığınız her sorunun araştırmasını ilgili kaynaklardan<br>yapabilirsiniz. Takıldığınız her türlü konuda yardım almak için <u>teos@tesmer.orq.tr</u> adresine mail göndererek veya TESMER'i arayarak<br>sorabilirsiniz. |                         |  |  |  |  |
| Önce Nisan 2012 Sonra                                       | Aşağıda uygulama hakkında istatistiki bilgiler verilmektedir.                                                                                                    |                         |  |  |  |  |
| Pt Sa Ça Pe Cu Ct Pz<br>1                                   | DERS BAZINDA PERFORMANS DURUMU                                                                                                    |                         |  |  |  |  |
| 2 3 4 5 6 7 8                                               | 33% TEE - Bağımsız Denetim                                                                                                    |                         |  |  |  |  |
| 9 10 11 12 13 14 15                                         | 33% TEE - KOBİ-TFRS                                                                                                    |                         |  |  |  |  |
| 16 17 18 19 20 21 22<br>23 24 25 26 27 28 29                | 0% TEE - Yeni Türk Ticaret Kanunu                                                                                                    |                         |  |  |  |  |
| 30                                                          | GENEL DURUM                                                                                                    |                         |  |  |  |  |
| + Yeni Ekle ? Tüm Hepsi                                     | 30%                                                                                                    |                         |  |  |  |  |
|                                                             | Denetim sınıf eğitimlerine katılım için kendinizi yeniden deneyin.                                                                                                    |                         |  |  |  |  |
|                                                             | Bu ekranı kapatmak ve uygulama sayfasına geri dönmek için lütfen <u>buraya</u> basınız.                                                                                                    |                         |  |  |  |  |
| veğerlendirmede başarılı olunduğunda aşağıdaki ekran çıkar. |                                                                                                    |                         |  |  |  |  |
| BAĞIMSIZ DENE                                               | TİM EĞİTİMİ & Sayın BARIŞ KALAYCIOĞLU TEE Sistemine Hoşgeldiniz.   Kişisel İşlemler<br>Mesajınız Yoktur   Yasa ve Yönetmelikler   Yardım   Son Yineleme: 2012-04-19 1                                                                                                    | <b>Çıkış</b><br>2:04:53 |  |  |  |  |
| BAŞVURU İŞLEMLERI KÜTÜPHAI                                  | NE - EĞİTİM KENDİNİZİ DENEYİN                                                                                                    |                         |  |  |  |  |
| Meslek Mensubu Modülü                                       |                                                                                                    |                         |  |  |  |  |

#### TARIH & TAKVIM YENI TÜRK TICARET KANUNU KATILIM BİLGİLERİ Giriş ve Çıkışlar 12:04 19 Nisan 2012 Perşembe T.C. Kimlik Numarası Atama Durumu Eğitim Tarihleri 15845929508 Eğitime Kabul Edildiniz 2012-04-05 (0420dk.) 🔍 85% BARIŞ KALAYCIOĞLU 85% 🗐 Takvim KOBİ'LER İÇIN FINANSAL RAPORLAMA STANDARDI KATILIM BİLGİLERİ Sa Ça Pe Cu Ct Pz Pt T.C. Kimlik Numarası Atama Durumu Eğitim Tarihleri Giriş ve Çıkışlar 1 85% 15845929508 BARIŞ KALAYCIOĞLU 2012-03-17 (0420dk.) Eğitime Kabul Edildiniz 92% 2 3 4 5 6 7 8 2012-03-18 (0420dk.) 89% 9 10 11 **12 13 14 15** 18 19 20 21 22 16 17 DENETIM ONLINE 23 **24 25 26 27 2**8 29 30 Uygulama Kodu Uygulama Adı İşlemler DENETIMONLINE-021 DENETIM ONLINE DENETIM SINIF EĞITİMLERİNE KATILABİLİRSİNİZ. + Yeni Ekle ? Tüm Hepsi Kendinizi deneme uygulamasını tamamladınız. Denetim sınıf eğitim tarihleri odanız tarafından duyurulacaktır.